Vous êtes invité(e) à effectuer votre inscription administrative à l'ENSAPVS pour l'année 2021-2022.

Veuillez respecter les étapes d'inscription :

## <u>1<sup>ère</sup> étape : obligatoire avant l'inscription en ligne</u>

Attestation CVEC : la Contribution Vie Etudiante et de Campus d'un montant de 92 euros (tarifs 2021/2021, susceptibles d'évoluer), doit <u>obligatoirement</u> être payée en ligne avant de vous inscrire.

Vous devez obtenir une attestation d'acquittement via le site <u>http://cvec.etudiant.gouv.fr/</u> Les étudiants boursiers en sont exonérés mais doivent obtenir l'attestation d'acquittement via la plateforme dédiée.

# 2<sup>ème</sup> étape : inscription en ligne sur la plateforme TAIGA

### https://etudiant.archi.fr/

#### **1.Création de votre compte**

1- Pour définir votre mot de passe veuillez suivre la procédure "envoi mot de passe" à l'adresse :

<u>https://etudiant.archi.fr/taiga/etd/index.php?nwpw&ce=pvds</u> Entrez votre identifiant (cf étape en dessous)

Un courriel va être envoyé l'adresse mail personnelle que vous avez indiquée dans votre dossier, contenant un lien d'activation et un mot de passe provisoire.

| TAIGA                                                                                                    |  |
|----------------------------------------------------------------------------------------------------|--|
| ENVOI D'UN NOUVEAU MOT DE PASSE PAR COURRIEL<br>établissement ENSA Paris-Val de Seine (retour)<br>utilisateur<br>code (à recopier) |  |
| ନଙ୍କ ତି<br>Envoyer                                                                                                    |  |

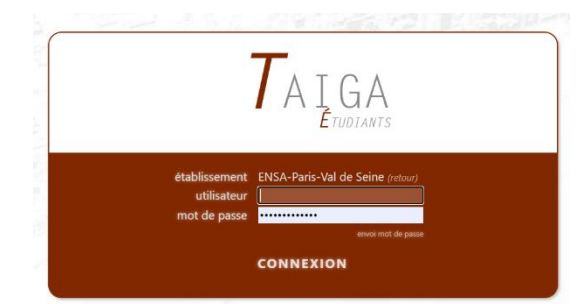

2- Après avoir suivi cette procédure d'activation, allez à l'adresse : https://etudiant.archi.fr/taiga/etd/index.php?ce=pvds

Votre login: prenom.nom

Votre mot de passe : mot de passe provisoire reçu lors de l'étape 1. Dès lors vous pouvez accéder à l'onglet "Personnel -> Données personnelles" de votre portail TAIGA. Vérifiez en bas à

gauche que vous êtes bien situé(e) en 2020-2021 (cf image ci-dessous)

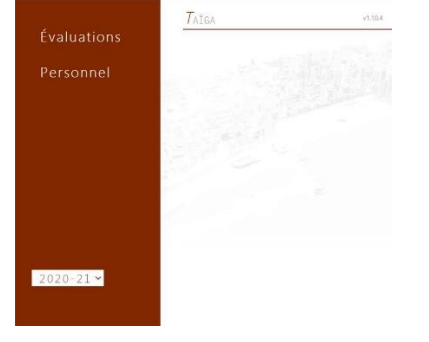

Veuillez vérifier attentivement les informations concernant votre état civil dans l'onglet coordonnées personnelles, qui doit obligatoirement correspondre à la graphie indiquée sur votre pièce d'identité.

Veuillez également renseigner les onglets représentant légal (merci de bien indiquer les catégories socioprofessionnelles des deux parents *cf dossier d'inscription*), et situation année antérieure.

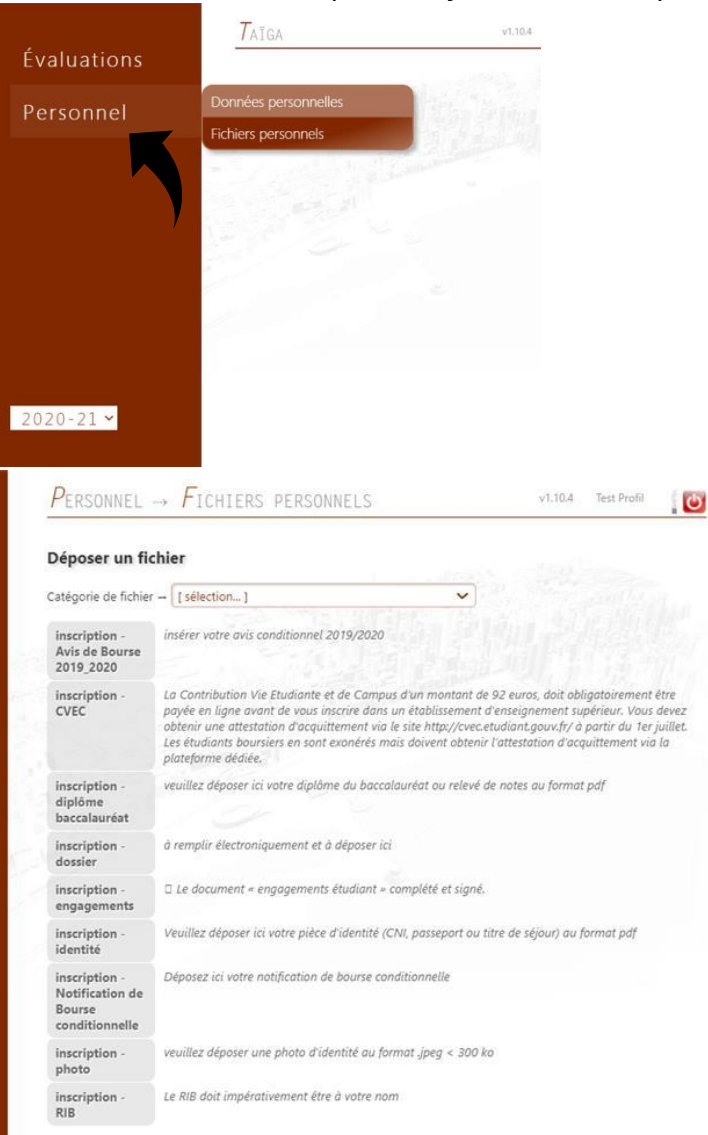

# 2-Vous devez nous fournir au format pdf les documents suivants et déposer le fichier demandé dans la rubrique « Personnel » « fichiers personnels »:

Tous les fichiers sont à soumettre sous le format nom.prenom.categorie\_fichier (ex : dupond.jean.CVEC). Les documents en langue étrangère doivent être traduits.

- Dossier d'inscription <u>à télécharger ici</u> à remplir électroniquement, à insérer dans <u>inscription -</u> <u>dossier</u>. Le fichier doit porter le nom suivant : [nom].[prénom].dossier
- Attestation CVEC à insérer dans <u>inscription CVEC</u>. Le fichier doit porter le nom suivant : [nom].[prénom].cvec
- Le document « engagements étudiant » complété et signé, <u>à télécharger ici</u> à insérer dans <u>inscription - engagements</u>. Le fichier doit porter le nom suivant : [nom].[prénom].engagements
- Diplôme du baccalauréat (ou équivalent) à insérer dans <u>inscription diplôme baccalauréat</u> Le fichier doit porter le nom suivant : [nom].[prénom].bac
- Le cas échéant, le diplôme d'entrée en équivalence à insérer dans <u>inscription diplôme autre</u> Le fichier doit porter le nom suivant : [nom].[prénom].diplome-autre

- □ Une pièce d'identité (CNI, passeport ou titre de séjour) à insérer dans <u>inscription identité</u> Le fichier doit porter le nom suivant :[nom].[prénom].identité
- Une photo destinée à la carte d'étudiant(e) au format .jpeg (taille inférieure à 300 ko) dans <u>inscription photo inscription RIB</u> Le fichier doit porter le nom suivant : [nom].[prénom].photo
- Un RIB <u>impérativement</u> à votre nom dans <u>inscription RIB</u> Le fichier doit porter le nom suivant : [nom].[prénom].RIB

#### Pour les étudiants boursiers :

L'avis de bourse conditionnel 2021/2022 à insérer dans : inscription - Avis de Bourse 2020-2021
 Le fichier doit porter le nom suivant : [nom].[prénom].bourse
 Dans le cas ou si vous ne l'avez pas encore reçu, vous pouvez fournir la notification définitive de bourse 2020-2021.

2- Vous devez procéder à l'inscription dans : année 2020-2021 – inscription en ligne

|               | Annual access of the Distance Inn                                                                                                    | v1.10.4 |
|---------------|----------------------------------------------------------------------------------------------------|---------|
| Année 2020-21 | Fiche d'inscription                                                                                                    | 11.1    |
|               | Inscription en ligne                                                                                                    |         |
| Évaluations   | → Afficher la page à imprimer                                                                                                    |         |
|               | (pensez à supprimer les en-têtes et pieds de page dans les paramètres d'impression de votre navigateur)                                                                                                    |         |
| Personnel     |                                                                                                    |         |
|               |                                                                                                    |         |
|               | and a strength of the strength of the strength |         |
|               |                                                                                                    |         |
|               |                                                                                                    |         |
|               |                                                                                                    |         |
|               |                                                                                                    |         |
|               |                                                                                                    |         |
|               |                                                                                                    |         |
|               |                                                                                                    |         |
|               |                                                                                                    |         |
| 2020 21       |                                                                                                    |         |

Les inscriptions se dérouleront ainsi :

1. Cliquez sur le cycle vous concernant (ex : 1<sup>er</sup> cycle licence)

|               | ANNÉE 2020-21 $ ightarrow$ $I$ NSCRIPTION EN LIGNE | v1.13.4 |
|---------------|----------------------------------------------------|---------|
| Année 2020-21 | Sélection de la nouvelle inscription               |         |
| Evaluations   | ARCHITECTURE - 1* CYCLE LICENCE                    |         |
| Personnel     |                                                    |         |
|               | 1                                                  |         |
|               |                                                    |         |
|               | -Tom                                               |         |
| 2020-21 ¥     | I for the second                                   |         |

2. Rentrez votre numéro de CVEC

|               | ANNEE 2020-21 -> INSCRIPTION EN LIGNE                                                                                                    |
|---------------|----------------------------------------------------------------------------------------------------|
| Année 2020-21 | and the first state of the second state of the second state of the |
|               | Informations CVEC - Contribution Vie Étudiante et de Campus                                                                                                    |
| Évaluations   | Le décret n°2018-564 du 30 Juin 2018 a mis en place une contribution de vie étudiante et de campus (CVEC). Son montant est de 92.euros. Son paiement est un préalable à votre (rej<br>administrative. Il fait ensuite l'objet d'une <b>attestation</b> . Même si votre situation (boursier) vous exonère du paiement de cette contribution, vous devez obtenir une attestation d'exor<br>paiement no ligne.                                                                                                    |
| Personnel     | Pour l'acquitter, vous devez vous connecter sur le site suivant : https://cvec.etudlant.gouv.fr/                                                                                                    |
|               | À l'issue du paiement de cette contribution, vous devrez renseigner sur Taïga le numéro figurant sur l'attestation.                                                                                                    |
|               | Numéro INE : 2406034499R                                                                                                    |
|               | Veuillez raise write numéro d'attectation O/EC valida                                                                                                    |

 Votre année est pré-paramétrée. Vérifiez que vous êtes positionné(e) sur le bon cycle et la bonne année. Saisissez ici si vous êtes boursier(e), et si vous êtes étudiant(e) salarié(e) (à partir d'un mi-temps). Si vous n'êtes ni l'un ni l'autre, vous pouvez cliquer sur confirmer et continuer.

| Année 2020-21 |                                                           |  |
|---------------|-----------------------------------------------------------|--|
|               | Inscription en « ARCHITECTURE — 1° CYCLE LICENCE »        |  |
| valuations    | I. Année de cursus en « 1° CYCLE LICENCE » pour 2020-2021 |  |
|               | 0 t <sup>ére</sup> année<br>2º année                      |  |
| rsonnel       | 3º année                                                  |  |
|               |                                                           |  |
|               | II. Doursier (j'ai une notification provisoire de bourse) |  |
|               | L. Salarié                                                |  |
|               | Contirmer at continuer >                                  |  |
|               |                                                           |  |
|               | Je donne                                                  |  |
|               | mon avis                                                  |  |
|               | Voxusagers.gouv.fr                                        |  |
|               |                                                           |  |
|               |                                                           |  |

4. La dernière étape est la validation et le paiement de votre inscription. <u>Si vous êtes boursier(e), vous n'avez RIEN à payer</u>. Si au cours de la procédure vous n'avez pas coché les bonnes cases, vous avez la possibilité de cliquer sur [effacer et recommencer] en bas de la page, qui vous ramènera à la première étape.

Si vous n'êtes pas boursier, vous devrez payer en ligne vos frais d'inscription. Le montant à payer est déterminé automatiquement en fonction du cycle d'inscription.

Cliquez sur valider les montants cochés. Pour indication, les montants pour 2020/2021, susceptibles d'évoluer :

- Frais de scolarité Licence : 373 €
- Frais de scolarité Master : 512 €
- Frais de scolarité Boursiers : 0 €

Pour les étudiant(e)s concerné(e)s par la césure, un montant spécifique s'applique et vous sera communiqué par mail.

|               | $A$ NNÉE 2020-21 $\rightarrow I$ NSCRIPTION EN LIGNE                                                                                                 | v1.10.4  |
|---------------|----------------------------------------------------------------------------------------------------|----------|
| Année 2020-21 | Inscription en « ARCHITECTURE — 1° CYCLE LICENCE »                                                                                                   | Sec. 192 |
| Évaluations   | I. Année de cursus en « 1° CYCLE LICENCE » pour 2020-2021                                                                                            |          |
| Personnel     | © 1° annóe<br>2° annóe<br>3° annóe                                                                                                    |          |
|               | II. Boursler (indice de bourse = 0)                                                                                                    |          |
|               | III. Montants à régler pour cette inscription                                                                                                    |          |
|               |                                                                                                    |          |
|               |                                                                                                    |          |
|               | Les cases grisées sont abligataires et ne peuvent être décachées, coci après décision de l'administration.                                           |          |
|               | Z l'atteste sur l'honneur avoir une responsabilité civile personnelle (cocher cette case est indispensable pour achever la procédure d'inscription). |          |
| 2020-21 ~     | Valider les montants cochés                                                                                                    |          |
|               | [Effacer et recommencer]                                                                                                    |          |

Une fois le paiement terminé, cet écran s'affichera. Cette étape est terminée. L'équipe administrative se chargera de vérifier vos documents et de valider votre inscription si ceux-ci sont complets. A défaut, nous vous relancerons par mail. Vous pourrez télécharger sur taïga votre certificat de scolarité dès la validation de votre inscription.

|               | 7aïga v1.10.4                                                             |
|---------------|---------------------------------------------------------------------------|
| Année 2020-21 | L'inscription en ligne a été effectuée, cette page n'est plus accessible. |
| Évaluations   |                                                                           |
| Plannings     |                                                                           |